# **Gestión de notas** por Portal Docente

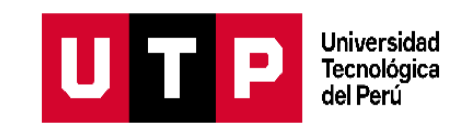

## **1. Ingresa al Portal Docente**

| UTP<br>Universidad<br>Tecnologica<br>del Perd | Portal de docentes                                                                                                    |
|-----------------------------------------------|----------------------------------------------------------------------------------------------------|
|                                               | Ingresa a tu cuenta<br>(codigo<br>Contraseña<br>Gividé mi contraseña<br>No soy un robol<br>No soy un robol<br>Magresar OS<br>Siguiente |

## 2. Ingresa a "Mis Clases"

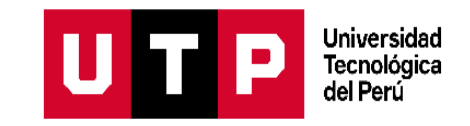

| locente                                                         | Image: Second second second |
|-----------------------------------------------------------------|----------------------------------------------------------------------------------------------------|
|                                                                 | MIS CLASES UNIDAD UTP V PERIODO 2021 - Ciclo 1 Marzo V                                                                                                    |
| Te damos la bienvenida,<br>ROSARIO PATRICIA<br>LOZANO<br>C09251 | PREG - INTRODUCCIÓN A LA VIDA UNIVERSITARIA:     ADMINISTRACIÓN DE EMPRESAS   Sección:   Evaluaciones:   Marcaciones:     Sección:   21130   AVANCE DE PORTAFOLIO 1   R     AVANCE DE PORTAFOLIO 2   R   AVANCE DE PORTAFOLIO 2   R     Turno:   PARTICIPACIÓN EN CLASE   R   Imañana   PORTAFOLIO FINAL   R                                                                                                    |
| Datos Personales                                                | Horario: Leyenda:<br>UTP_80 - Aula: 80AV204 R: Registrado<br>LUNES: 09:45 - 11:15 NR: No registrado<br>Tipo de Clases:<br>PRESENCIAL PRESENCIAL                                                                                                    |
| Inicio Mis Clases                                               | Mis Alumnos Asistencia Alumnos Gestión de Notas Elegir Delegado                                                                                                    |

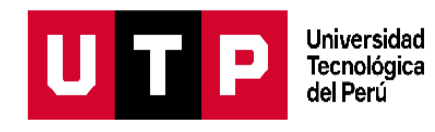

# 3. Ubica el curso y selecciona "Gestión de notas"

| AD UTP V PERIODO 2021 - Ciclo 1 Marzo V                                                                                                    |
|----------------------------------------------------------------------------------------------------|
|                                                                                                    |
| IIVERSITARIA:<br>Valuaciones: Marcaciones:<br>AVANCE DE PORTAFOLIO 1 R<br>AVANCE DE PORTAFOLIO 2 R<br>PARTICIPACIÓN EN CLASE R<br>PORTAFOLIO FINAL R<br>eyenda:<br>R: Registrado<br>NR; No registrado |
| Marcaciones<br>Inasistencia                                                                                                    |
|                                                                                                    |

### 4. Selecciona la evaluación e ingresa la clave de notas

|                            | Unidad: U  | NUTP Grado:              | PREG Periodo: 2021-2                     | Curso: DISEÑO DE ENTORNOS DE<br>APRENDIZAJE |  |
|----------------------------|------------|--------------------------|------------------------------------------|---------------------------------------------|--|
|                            | Tipo Evalu | ación: TRA               | ABAJO FINAL 🗸                            |                                             |  |
| Te damos la bienvenida,    | Observ     | ación: No dejar notas en | blanco, Notas de 0 a 20, NS = No se pres | sentó, RE = Retirado                        |  |
| ALVAREZ                    | Item       | Código                   | Apellidos y nombres                      |                                             |  |
| C14032<br>Datos Personales | 01         | U17103038                | CHAFLOQUE BARRIOS ANGELA DEL CIELO       |                                             |  |
| Datos i croonalos          | 02         | U17100630                | GUZMAN DELGADO JESSICA MIR               | RELLA                                       |  |
|                            | 03         | U17211902                | HUANCA DIAZ MARIA LILIANA                |                                             |  |
| f Inicio                   | 04         | 1633455                  | JAUREGUI CHEMPEN ANA CRIST               | TINA                                        |  |
| Mis Clases                 | 05         | 1014284                  | OLIVOS HERRERA EDWARD JEIS               | Haz clic en el ícono de                     |  |
| Mis Reprogramaciones       | 08         | 1826138                  | ORDINOLA DE LA CRUZ MARIANI              | candado e ingresa la                        |  |
|                            |            |                          |                                          | clave generada nara                         |  |
| ×                          |            |                          |                                          | noder registrar las nota                    |  |
|                            |            |                          |                                          |                                             |  |
| 22                         |            | C                        |                                          |                                             |  |

## 5. Registra y guarda las notas

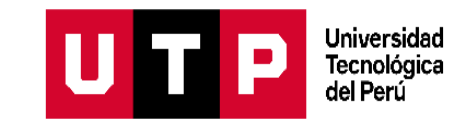

|                                                       |                                    |                                                       |                       |                                             | • • •                                        |
|-------------------------------------------------------|------------------------------------|-------------------------------------------------------|-----------------------|---------------------------------------------|----------------------------------------------|
| <sup>Portal</sup><br>docente                          |                                    | 3 🔊                                                   |                       |                                             | U T P Universidad<br>Tecnológica<br>del Perú |
|                                                       | GESTIÓN DI                         | E NOTAS                                               |                       |                                             |                                              |
|                                                       | Unidad: UNUTP                      | Grado: PREG Peri                                      | odo: 2021-2           | Curso: DISEÑO DE ENTORNOS DE<br>APRENDIZAJE | Sección: 6184                                |
|                                                       | Tipo Evaluación:                   | TRABAJO FINAL                                         | ~                     |                                             |                                              |
| Te damos la bienvenida,<br>BRAULIO RICARDO<br>ALVAREZ | Observación: No dej<br>Item Código | ar notas en blanco, Notas de 0 a 1<br>Apeliidos y non | 20, NS = No se presen | tó, RE = Retirado                           | Evaluación                                   |
| C14032                                                | 01 U171030                         | 036 CHAFLOQUE E                                       | SARRIOS ANGELA DE     | LOIELO                                      |                                              |
| Datos Personales                                      | 02 U17100                          | GUZMAN DEL                                            | SADO JESSICA MIREL    | LA                                          |                                              |
|                                                       | 03 U172110                         | HUANCA DIAZ                                           | MARIA LILIANA         |                                             |                                              |
| f Inicio                                              | 04 1633455                         | JAUREGUI CHI                                          | EMPEN ANA CRISTIN     | A                                           |                                              |
| Mis Clases                                            | 05 1814284                         | OLIVOS HERRI                                          | ERA EDWARD JEISON     |                                             |                                              |
| amaciones                                             | 06 1626138                         | ORDINOLA DE                                           | LA CRUZ MARIANEL      | A.                                          |                                              |
| ciones de notas                                       | 07 U17208                          | PEDRAZA RUG                                           | Z DARWIN ADRIAN       |                                             |                                              |
|                                                       |                                    |                                                       | Constant or designed  |                                             |                                              |

### 6. Modifica o recupera la clave de notas

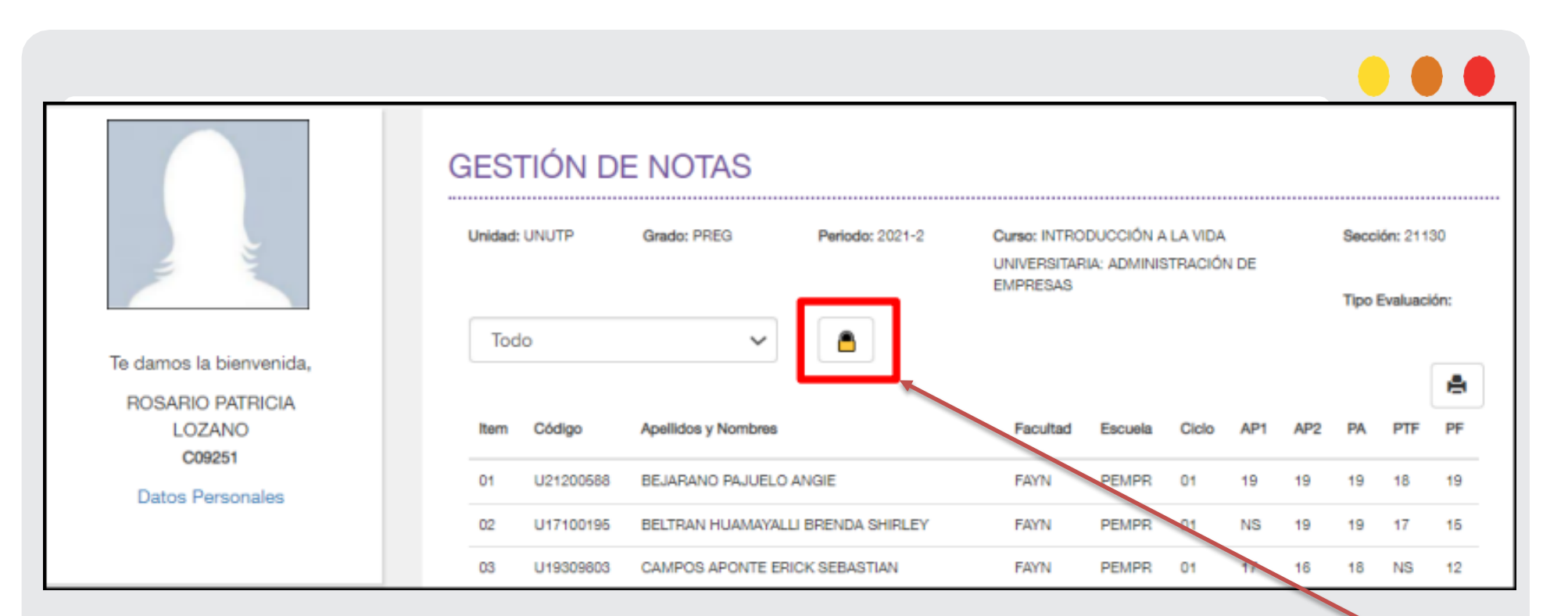

Universidad Tecnológica del Perú

Ρ

| Cambio de clave                     | ×                       | Cambio de clave                     | ×                       |                                                                  |
|-------------------------------------|-------------------------|-------------------------------------|-------------------------|------------------------------------------------------------------|
| Clave actual (*)<br>Clave nueva (*) |                         | Clave actual (")<br>Clave nueva (") |                         | Haz clic en el ícono de<br>candado para<br>modificar o recuperar |
| Repita clave nueva (")              | Guardar Recuperar clave | Repita clave nueva (*)              | Guardar Recuperar clave | la clave de notas.                                               |